# **ISSS ON-CAMPUS WORK ELIGIBILITY PROCESS**

## This document will assist you with submitting the On Campus Work Eligibility Request when you hire international students.

### 1. OPEN THE HYPERLINK AND BOOKMARK

https://smu365.sharepoint.com/teams/Provost/isss/workeligbility/SitePages/Home.aspx

### 2. Click on Documents on the left side

| BROWSE DOCUSIGN PAG | jE                                                                                                    |                               |
|---------------------|----------------------------------------------------------------------------------------------------|-------------------------------|
|                     |                                                                                                    |                               |
|                     | Ngishady                                                                                                 |                               |
| Dodumente.          | lit's pretty quiet here. Involte more people to the site or start -<br>The start for the start for start | a ozoversatijon.              |
|                     | () Aline                                                                                                 | Work Eligibility Job<br>Offer |
|                     |                                                                                                    | Pages.<br>Site Contents       |

3. Point your cursor to DocuSign on the ribbon and click the arrow

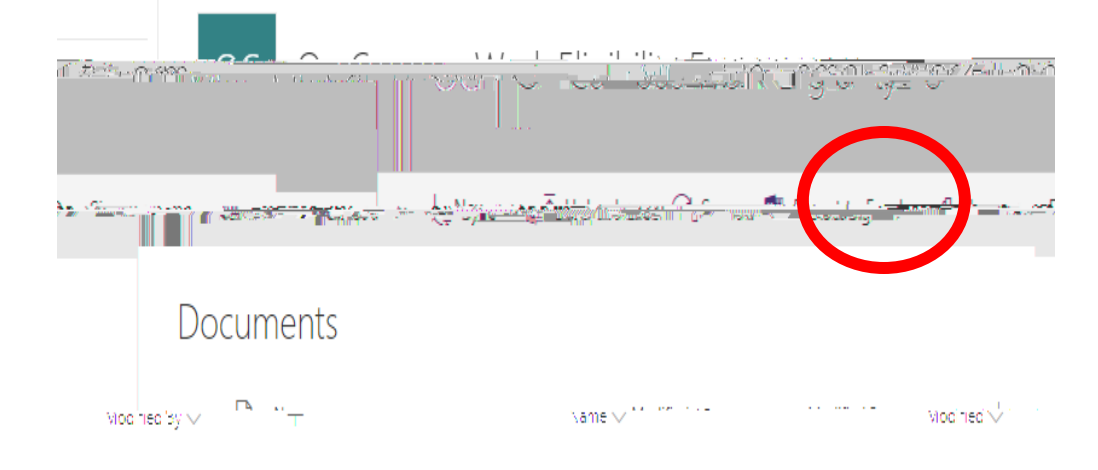

#### 4. Select: USE A TEMPLATE

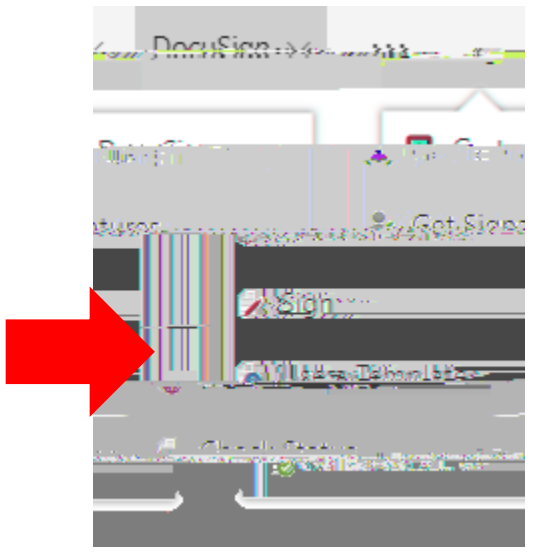

5. Log In to Docusign: Use your SMU email address and select Continue

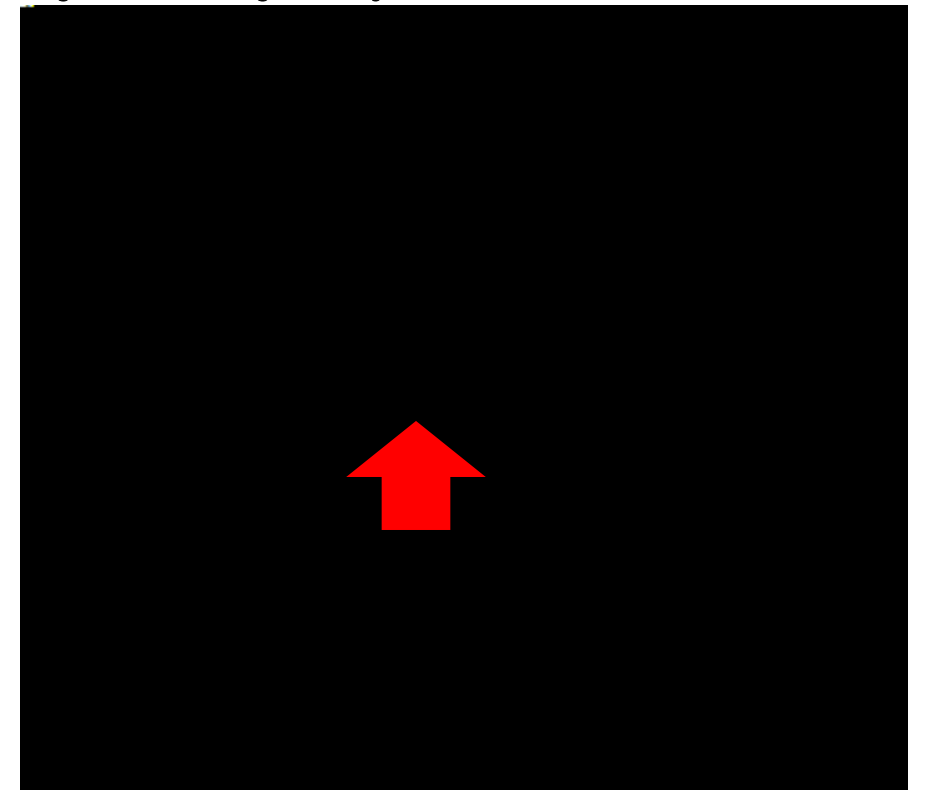

7. Login to DocuSign using your SMU ID number and password and click Log In

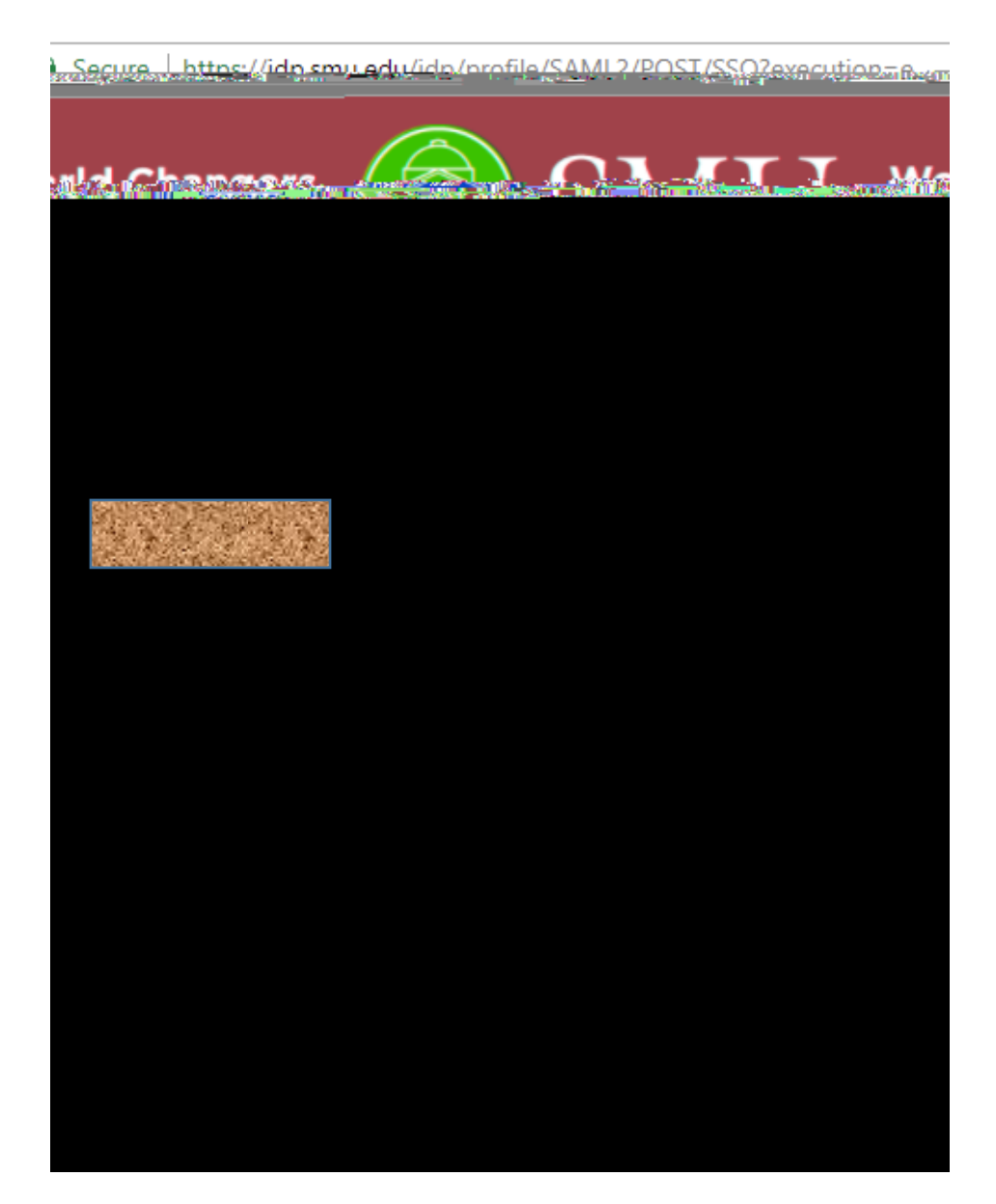

8. Choose Template: ISSS on-campus work eligibility (you only see the templates available under your account)

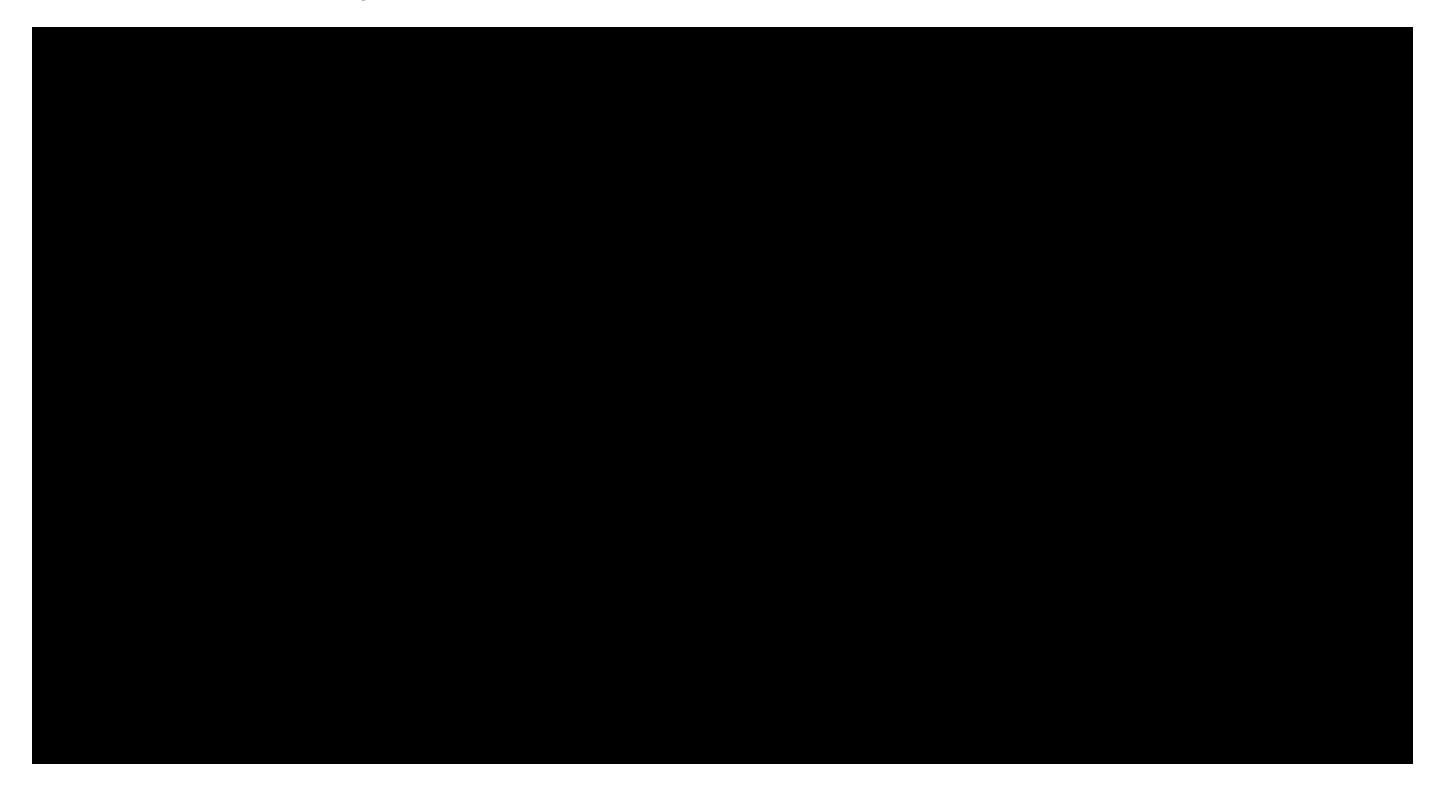

- 9. Add SIGNERS to the Envelope, when done select CONTINUE
  - x Supervisor (your name and email address)
  - x Student (students name and email address)
  - x ISSS Office (already completed)
  - × Human Resources (already completed) CLICK NEXT

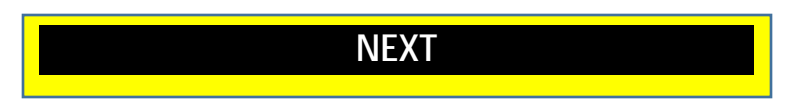

| <br>Add Signer and Signer               |  |
|-----------------------------------------|--|
| 1 Supervisor<br>Name<br>Emain reduction |  |
| 2 Studer                                |  |
|                                         |  |
| 4 2 4 4 4 4 4 4 4 4 4 4 4 4 4 4 4 4 4 4 |  |
|                                         |  |

10. If you do not want to add recipients, select send and move to step 12  $\,$ 

| On Campus Work Eligibility Form 🔸                           |                  |                                   |                                       |
|-------------------------------------------------------------|------------------|-----------------------------------|---------------------------------------|
|                                                             |                  |                                   |                                       |
|                                                             |                  |                                   |                                       |
|                                                             | Auu a M          | essaue                            |                                       |
|                                                             | The Chicology    | ago roi <del>Far Rooipichto</del> |                                       |
|                                                             | • • • • • •      |                                   | Subject                               |
| Bise 1988 An Asso-o Most Fluis Wor Earnigration for an ange | 200X             |                                   |                                       |
|                                                             | */~~~            |                                   | WHAR SALIA                            |
|                                                             |                  |                                   | Fnter Message                         |
|                                                             |                  |                                   |                                       |
|                                                             |                  |                                   |                                       |
|                                                             |                  |                                   |                                       |
|                                                             |                  |                                   |                                       |
|                                                             |                  |                                   |                                       |
|                                                             | PREVIEW DOCUMENT |                                   |                                       |
|                                                             |                  |                                   | ····································· |
|                                                             |                  |                                   |                                       |
|                                                             |                  |                                   |                                       |

# NOTE: IF YOU WANT TO ADD A RECIPIENT, PLEASE SELECT PREVIEW DOCUMENT

# UNDER THE SUPERVISORS NAME, SELECT ON THE ARROW

## EDIT RECIPIENTS

| Dn Campus Work Eligibility Form 🔸                               |                  |                                                                                                    |
|-----------------------------------------------------------------|------------------|----------------------------------------------------------------------------------------------------|
|                                                                 | Acc ส์ Messãoe   |                                                                                                    |
|                                                                 |                  | Subject                                                                                                    |
| Siste Stocione and the Most Filds Worker of Article of Articles | Na               | Places Dig Places Dig |
|                                                                 |                  | Finter Message                                                                                                    |
|                                                                 |                  |                                                                                                    |
|                                                                 | PREVIEW DOCUMENT |                                                                                                    |
|                                                                 |                  | AN AND A RELEASE                                                                                                    |

### 11. SELECT: ADD RECIPIENTS:

| - 10                                                                                                    |                                      |                     | c p arva            |   |                                                                                                    |
|----------------------------------------------------------------------------------------------------|--------------------------------------|---------------------|---------------------|---|----------------------------------------------------------------------------------------------------|
|                                                                                                    |                                      |                     | alassalia basel @   | _ | . The second state of the second second second second second second second second second second second second s |
|                                                                                                    | $w_{i,k_1,\ldots,k_{l-1}}=1,\ldots,$ | ···· * ····· ···· · |                     |   | Student                                                                                                    |
|                                                                                                    |                                      | -                   |                     | - | Ŀ                                                                                                    |
|                                                                                                    |                                      |                     | dlaudlahart@amu.edu |   |                                                                                                    |
| <del>المراجع المراجع المراجع المراجع المراجع المراجع المراجع المراجع المراجع المراجع المراجع المراجع المراجع المراجع ا</del><br>منطقة المراجع المراجع المراجع المراجع المراجع المراجع المراجع المراجع المراجع المراجع المراجع المراجع المراجع ال |                                      |                     | ISSS Office         | / |                                                                                                    |
| I                                                                                                    |                                      |                     |                     |   |                                                                                                    |
|                                                                                                    |                                      |                     | iccoMapundur        |   |                                                                                                    |
|                                                                                                    | , ,                                  | A                   | t                   | × | Human Rasc                                                                                                    |
|                                                                                                    |                                      | Human Resources     | ्रिम्               |   |                                                                                                    |
|                                                                                                    |                                      | smuhr@smu.edu       |                     |   |                                                                                                    |
|                                                                                                    | +. ADD DEC                           | IDIENZ              |                     |   |                                                                                                    |
|                                                                                                    |                                      |                     |                     |   |                                                                                                    |
|                                                                                                    |                                      |                     |                     |   |                                                                                                    |

### 12. CLICK CONTINUE ON THE UPPER RIGHT CORNER

| Claudia Sotomayor Hart<br>Southern Methodist University | C BOROMONDIANC                                                                                                    |                                                            |                                                                      |            | Powered by Docu S                                                                                                    |
|---------------------------------------------------------|----------------------------------------------------------------------------------------------------|------------------------------------------------------------|----------------------------------------------------------------------|------------|----------------------------------------------------------------------------------------------------|
| Plee~~ 중 DocuSign This Document                         |                                                                                                    |                                                            |                                                                      |            |                                                                                                    |
| Please review the documents below.                      |                                                                                                    |                                                            |                                                                      | CONTINUE   | OTHER ACTIONS                                                                                                    |
|                                                         | DocuSign Envelope ID: EB1FCFCC-954D-4343-A140-204                                                                                                    | โรรมายพย +                                                 |                                                                      |            |                                                                                                    |
|                                                         | SM SM                                                                                                    |                                                            | Erek<br>Wicks                                                        |            |                                                                                                    |
|                                                         | On-Campus Work Eli                                                                                                    | gihility Form (For 🖘 🖘 🖬                                   |                                                                      |            |                                                                                                    |
|                                                         | PART I: EMPL                                                                                                    | NT INFORMATION (TO BE COMPLETED BY SUP                     | Wisor)                                                               |            | _                                                                                                    |
|                                                         | Student's Job Title:                                                                                                    | School/Department:                                         |                                                                      |            |                                                                                                    |
|                                                         | Can request work authorization for one Source<br>Total Number of Hours Per Week (Saturday-F                                                                                                    | riday):                                                    |                                                                      | 5          |                                                                                                    |
|                                                         | winter and summer and an analysis of the second second sec | nas dhininni yadas takor mininef by nanas utiko de<br>17 0 | สารากอากอากอากระวิธีอย่างของการป<br>กรรรากอย่าง อย่างการอิจัง พระพระ |            |                                                                                                    |
|                                                         | Figure 1.0f Unice Astronice.                                                                                                    | Date of Signature: 4/3/2                                   | 018                                                                  |            |                                                                                                    |
|                                                         | PART II-STUDENT<br>Program Major:                                                                                                    | Program Completion Date:                                   | n III.                                                               |            |                                                                                                    |
|                                                         | (                                                                                                    | Q 🕹 🖶                                                      |                                                                      |            |                                                                                                    |
|                                                         |                                                                                                    |                                                            |                                                                      | n a contra | C. In Street, Street, |

|               |                               |                    |            | CTADT |                                       |
|---------------|-------------------------------|--------------------|------------|-------|---------------------------------------|
| ña Car        | <u>ninin Mart Lijden Born</u> | JFer Studerton Fil | Missionale | START |                                       |
| OMPLETED BY S | SUPERVISOR                    |                    |            |       | PART I: EMPLOYMENT INFORMATION (TO BE |
|               | , SWRUTCS                     |                    |            |       | Sauderrie Leist Name. First Name:     |
|               |                               |                    | [          |       |                                       |
|               |                               |                    |            |       |                                       |
|               |                               |                    |            |       |                                       |
|               |                               |                    |            |       |                                       |
|               |                               |                    |            |       |                                       |
|               |                               |                    |            |       |                                       |
|               |                               |                    |            |       |                                       |
|               |                               |                    |            |       |                                       |

## 13. COMPLETE THE FORM, SIGN AND CLICK FINISH

| rlant.Eisigh to coord the completed decumt                                                                   |                                                                                                    |                                                           |
|----------------------------------------------------------------------------------------------------|----------------------------------------------------------------------------------------------------|-----------------------------------------------------------|
|                                                                                                    |                                                                                                    |                                                           |
|                                                                                                    |                                                                                                    | @ Q ±⁺ <b>=</b> 0                                         |
|                                                                                                    |                                                                                                    |                                                           |
| histor sulanda                                                                                               |                                                                                                    | hilliger (in 1946), at the                                |
|                                                                                                    |                                                                                                    | ALULTINEODAATION (TO DESCONDETED BY SUPERVISED). MALLAST  |
| Proposed End Date: 05/15/18                                                                                  | Studentis LAST Name; First Name; Sile Phan L                                                                                                    |                                                           |
| likkonstalar Sonanasarraan (data vahirkonserikagar aana usua<br>Tiilli lauri, Küncer Ro, Murd-Ya Vaska (seba |                                                                                                    | Car requert work outborretion for an accienticy or as use |
|                                                                                                    | r forma a link karan kuning falk ind fan ini ingena an ingen yn ar link<br>y form <mark>a hynn yn fo</mark> nsan af mêr digt, form genader mêronas anest far fe | Refinitioneregration                                      |
|                                                                                                    | Supervisor s'Name:                                                                                                    | Supervisõus E-maik Claudia Satamavan, Hant                |
| 1                                                                                                    | Finabčial Officeit's Name: ASHLEY                                                                                                    | Financial Officer's E-mail: ASHLEY@YAHOO.COM              |
|                                                                                                    | Sunar users Signatures                                                                                                    | PAIR To THE THE THE THE THE THE THE THE THE THE           |
|                                                                                                    |                                                                                                    |                                                           |